## SPA300 및 SPA500 Series IP Phone에서 VLAN 활성화

## 목표

VLAN은 가상 로컬 영역 네트워크입니다.즉, 위치에 관계없이 물리적 네트워크에 있는 것처럼 통신하는 호스트 그룹이 있습니다.이렇게 하면 IP 전화기가 호스트와 동일한 가상 네트워크에 있다고 가정할 때 위치에 관계없이 다른 호스트에 연결할 수 있습니다.

이 문서에서는 SPA500 및 SPA300 시리즈 IP 전화에서 VLAN을 활성화하는 방법에 대해 설 명합니다.

## 적용 가능한 디바이스

·SPA 500 시리즈

·SPA 300 시리즈

## VLAN 활성화

1단계. 설정 아이콘을 누릅니다.

| Settings                      | 1      |
|-------------------------------|--------|
| 1 Call History<br>2 Directory |        |
| ▼ 3 Settings                  |        |
| DND                           |        |
| Select                        | Cancel |

2단계. 3을 누르거나 설정으로 이동합니다.

|            | Settings                    | 2    |
|------------|-----------------------------|------|
| <b>1</b> 4 | Network Configuration       |      |
| 5<br>6     | Model Information<br>Status |      |
| DNE        | )                           |      |
| Sel        | ect Car                     | ncel |

3단계. Network Configuration(네트워크 컨피그레이션)으로 이동하고 소프트 키를 사용하여

Select(선택)를 누릅니다.

| Network Configuratio | n    | 1      |
|----------------------|------|--------|
| 12 Enable VLAN<br>No |      |        |
| 13 Admin VLANId      |      |        |
| DND                  |      |        |
| Save                 | Edit | Cancel |

4단계. Enable VLAN — 참고:\*\*#을 눌러 전화기에서 특정 편집 옵션을 잠금 해제하거나 잠급 니다.

5단계. Edit(편집)를 눌러 VLAN의 상태를 변경합니다.

| Networ    | k Configuratio | on 🔓 | 2      |
|-----------|----------------|------|--------|
| Enable VL | AN             |      | 1      |
| No_       |                |      |        |
| DND       |                |      |        |
| ок        | Y/N            | ]    | Cancel |

6단계. **Y/N을** 눌러 Yes와 No를 전환하여 VLAN을 활성화하거나 비활성화합니다. 7단계. **확인**을 눌러 변경 사항을 저장합니다.